# Filing Agents User Guide

#### October 2021

Attorneys and trustees can add employees who file on behalf of them as Filing Agents in <u>CM/ECF</u>. Each Filing Agent must have his/her own individual <u>PACER</u> account; instructions for obtaining a PACER account for a Filing Agent can be found by clicking <u>HERE</u>. A Filing Agent may be linked to multiple attorneys and trustees, and attorneys and trustees may have multiple filing agents.

The <u>linking of a filing agent</u> is accomplished through an attorney or trustee's person record in the Maintain User Accounts utility of <u>CM/ECF</u>.

When a Filing Agent files on behalf of the attorney or trustee, the docket text shows the attorney's or trustee's name; no indication is made that it was filed by an agent. However, this information is logged and available to court users and filers with agents. Throughout most of the application, the agent's name does not appear; the exceptions are the Systems Transactions Report and the Transaction Log.

If a Filing Agent works for only one filer, the agent's transactions are always made on behalf of that filer. However, if a Filing Agent works for more than one filer, the agent must select the desired filer from a list before proceeding to the application:

| Filing for             |
|------------------------|
| Charlene Darlene (aty) |
| Rico Suave (aty)       |

The name of the filer for whom the agent is currently acting is displayed on the menu bar in CM/ECF:

| CMmECF                      | Ba <u>n</u> kruptcy <del>-</del> | <u>A</u> dversary <del>-</del> | <u>O</u> uery | <u>R</u> eports 🗸 |
|-----------------------------|----------------------------------|--------------------------------|---------------|-------------------|
| Filing for Charlene Darlene | (aty) 🛛 👸 Cha                    | nge user                       |               |                   |

The selection can be changed at any time by clicking the Change user button on the menu bar; it redisplays the list of possible filers and clicking a name on the list changes the user.

Filing Agents have the same access permissions as the attorney or trustee for whom the agent is filing.

**NOTE:** Although for <u>PACER</u> the Filing Agent must supply an email address to the PACER Service Center and will thus have a primary email recorded in <u>CM/ECF</u>, the Filing Agent will not receive email notifications from <u>CM/ECF</u>. The attorney or trustee can place the Filing Agent's email address in the "Send notices to these additional addresses" section of the attorney or trustee's email record in <u>CM/ECF</u> if the attorney or trustee wants the Filing Agent to receive email notifications.

#### To link a filing agent:

**STEP 1** Go to the Court's <u>CM/ECF</u> site (e.g., <u>https://ecf.gasb.uscourts.gov</u>). Click the Document Filing System link:

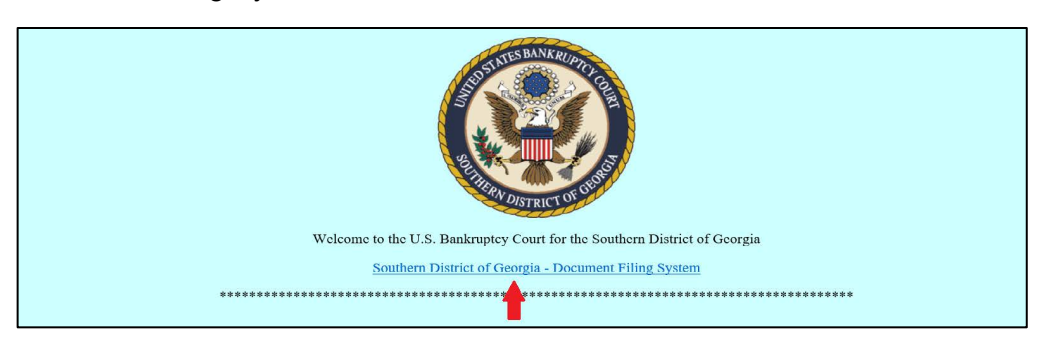

**STEP 2** Log in with your <u>PACER</u> user name and password:

| Your browser must be set to accept cookies to log<br>cookie file in your PC. Close and reopen your brow | ; in to this site. If your browser is set to accept cookies and you are experiencing problems with the login, delete the stored<br>ser before trying again.                                                                                                    |
|----------------------------------------------------------------------------------------------------|----------------------------------------------------------------------------------------------------|
|                                                                                                    |                                                                                                    |
|                                                                                                    | Login                                                                                                    |
|                                                                                                    | *Required Information                                                                                                    |
|                                                                                                    | Username *                                                                                                    |
|                                                                                                    | Password *                                                                                                    |
|                                                                                                    | Client Code                                                                                                    |
|                                                                                                    | Login         Clear           Forest nessword?         Forest usersame?         Need an account?           This is a restricted government website for official PACER use         Need an account?                                                                                                    |
|                                                                                                    | only. All activities of PACER subscribers or users of this system<br>for any purpose, and all access attempts, may be recorded and<br>monitored by persons authorized by the federal judicary for<br>improper use, protection of system security, performance of<br>maintenance and for appropriate management by the judicary of<br>its systems. By subscribing to PACER, users expressly consent to |
|                                                                                                    | system monitoring and to official access to data reviewed and<br>created by them on the system. If evidence of unlawful activity is<br>discovered, including unauthorized access attempts, it may be<br>reported to law enforcement officials.                                                                                                    |

**STEP 3** Check the box to indicate that you understand, if you file, you must comply with the redaction rules and have read the important notice of redaction responsibility. Click **Continue**:

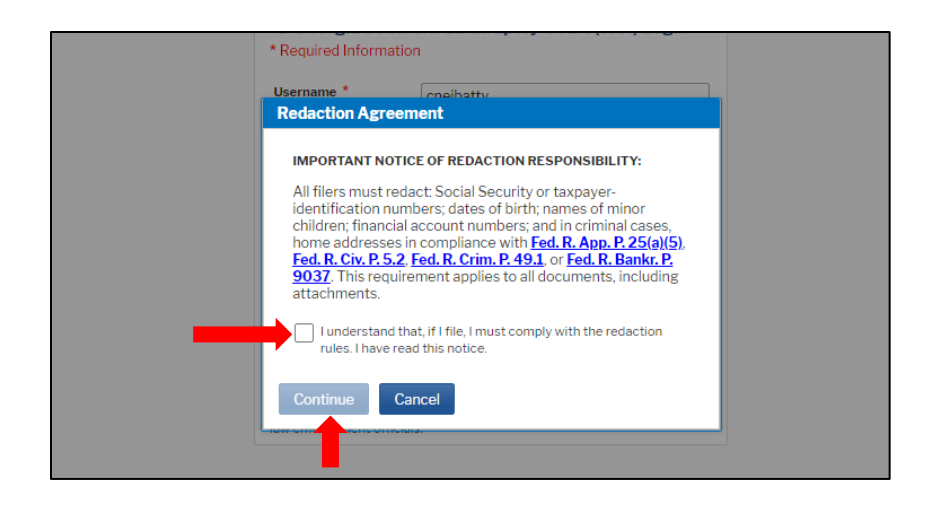

**STEP 4** Choose the court by clicking the drop-down list "Where would you like to go?" and click **Submit**:

| Logged in as J                                 | John Trustee                |
|------------------------------------------------|-----------------------------|
| Please choose a co                             | purt.                       |
| Client Code                                    |                             |
| Court                                          | Where would you like to go? |
| Not John Trustee?<br>Click here to log in as a | Submit Clear                |

STEP 5 Click Utilities, and then click the Maintain Your ECF Account link under Your Account:

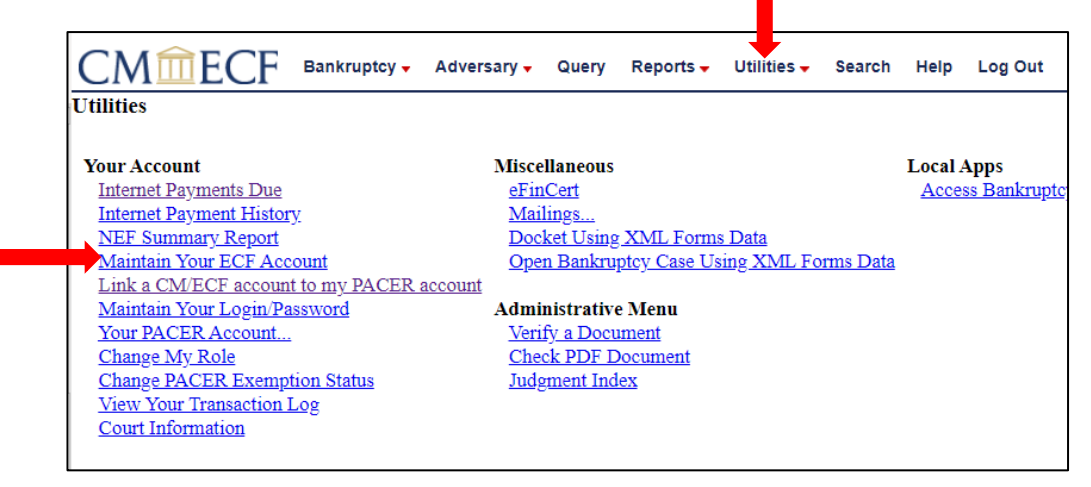

STEP 6 Click More user information:

| Last name       | Neibel-Atty           | First name Courtney            |              |
|-----------------|-----------------------|--------------------------------|--------------|
| Middle name     |                       | Generation                     |              |
| Title           |                       | Type aty                       |              |
| Office          | Neibel Law Firm Test  | □ Add Headers to PDF Documents |              |
| Address 1       | 123 Any Street        |                                |              |
| Address 2       |                       |                                |              |
| Address 3       |                       |                                |              |
| City            | Savannah              | State GA                       | 2            |
| Country         | USA                   | County                         | $\checkmark$ |
| Phone           | 555-555-3232          | Fax                            |              |
| Alternate Phone |                       | Text Phone                     |              |
| Bar ID          |                       | Bar status                     | Mail gro     |
| Initials        |                       | <b>DOB</b> 01/01/1999          | AO co        |
| Person end date |                       |                                |              |
| ail information | More user information |                                |              |

**STEP 7** Under **Filing agents**, enter the last name of the filing agent in the box next to *Find filing agent* and click the magnifying glass:

| CMmECF                                        | Bankruptcy 🗸     | Adversary 🗸 | Query | Reports 🗸  | Utilities 🗸  | Search   | Help | Log Out |
|-----------------------------------------------|------------------|-------------|-------|------------|--------------|----------|------|---------|
| More User Information for                     | Courtney Nei     | bel-Atty    |       |            |              |          |      |         |
| Update Account I                              | information      |             |       | Last lo    | gin 09-23-20 | 21 15:51 |      |         |
| Login cr                                      | neibatty         |             |       | Current lo | gin 09-29-20 | 21 12:32 |      |         |
| Person ID 13                                  | 3414553          |             |       | Create d   | ate 09/16/20 | 21       |      |         |
| Person Authorization ID 32                    | 2                |             |       | Update d   | ate 09/29/20 | 21       |      |         |
| Public User ID 70                             | 008151           |             |       | User end d | ate          |          |      |         |
| Judiciary User ID                             |                  |             |       |            |              |          |      |         |
| E-Filing Status A                             | ctive            |             |       |            |              |          |      |         |
| Internet Payment Y                            |                  |             |       |            |              |          |      |         |
| Groups Attorney, E-Orders Attorney, FinMgtPro |                  |             |       |            |              |          |      |         |
| Filing agents                                 |                  |             |       |            |              |          |      |         |
| Find filing agent Agents previously remove    | ed from this acc | ount        | 1     |            |              |          |      |         |
| Return to Account screen                      | Clear            |             |       |            |              |          |      |         |
|                                               |                  |             |       |            |              |          |      |         |

**Note:** the Filing Agent must have his/her own PACER account and register for e-filing access with the Court <u>prior to</u> being linked to the attorney/trustee account.

**STEP 8** Review the pop-up to make sure you have the correct filing agent, then click **Select**:

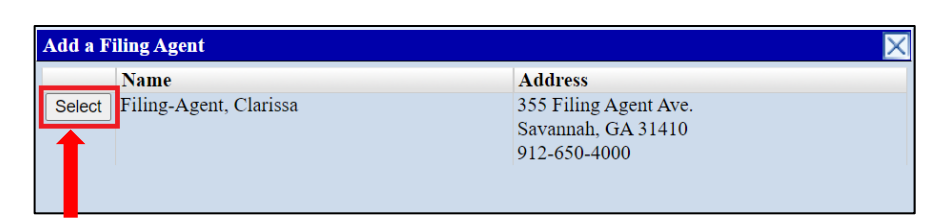

The filing agent will now appear in this account under Filing agents:

| CM ECF Bankruptcy - A                                                            | dversary 🗸                                             | Query | Reports 🗸              | Utilities 🗸  | Search   | Help | Log Out |  |
|----------------------------------------------------------------------------------|--------------------------------------------------------|-------|------------------------|--------------|----------|------|---------|--|
| More User Information for Courtney Neibel                                        | -Atty                                                  |       |                        |              |          |      |         |  |
| Update Account Information                                                       | Update Account Information Last login 09-29-2021 12:32 |       |                        |              |          |      |         |  |
| Login cneibatty                                                                  |                                                        |       | Current lo             | gin 09-29-20 | 21 12:40 |      |         |  |
| Person ID 13414553                                                               |                                                        |       | Create d               | ate 09/16/20 | 21       |      |         |  |
| Person Authorization ID 32                                                       |                                                        |       | Update date 09/29/2021 |              |          |      |         |  |
| Public User ID 7008151                                                           |                                                        |       | User end d             | ate          |          |      |         |  |
| Judiciary User ID                                                                |                                                        |       |                        |              |          |      |         |  |
| E-Filing Status Active                                                           |                                                        |       |                        |              |          |      |         |  |
| Internet Payment Y                                                               |                                                        |       |                        |              |          |      |         |  |
| Groups Attorney, E-Orders Attorney, FinMgtPro                                    |                                                        |       |                        |              |          |      |         |  |
| Filing agents                                                                    |                                                        |       |                        |              |          |      |         |  |
| Filing-Agent, Clarissa [355 Filing Agent Ave., Savannah, GA 31410, 912-650-4000] |                                                        |       |                        |              |          |      |         |  |
| Find filing agent Filing-Agent                                                   |                                                        |       |                        |              |          |      |         |  |
| Agents previously removed from this account                                      |                                                        |       |                        |              |          |      |         |  |
| Return to Account screen Clear                                                   |                                                        |       |                        |              |          |      |         |  |

Click on the link to the filing agent's name to **Update Filing Agent Permissions** for Internet Payment and Groups and click **Save** to continue:

| More User Information for Courtney Neibel-Atty                                                                                                    |                                 |                                                                                                    |
|----------------------------------------------------------------------------------------------------|---------------------------------|----------------------------------------------------------------------------------------------------|
| Update Account Information                                                                                                    | Last login 09-29-2021 12:32     |                                                                                                    |
| Login cneibatty                                                                                                    | Current login 09-29-2021 12:40  |                                                                                                    |
| Person ID 13414553                                                                                                    | Create date 09/16/2021          |                                                                                                    |
| Person Authorization ID 32                                                                                                    | Update date 09/29/2021          |                                                                                                    |
| Public User ID 7008151                                                                                                    | User end date                   |                                                                                                    |
| Judiciary User ID                                                                                                    |                                 |                                                                                                    |
| E-Filing Status Active                                                                                                    |                                 |                                                                                                    |
| Internet Payment Y                                                                                                    |                                 |                                                                                                    |
| Groups Attorney, E-Orders Attorney                                                                                                    | y, FinMgtPro                    |                                                                                                    |
| Find agents       355 Filing Agent Ave., Sa         Find filing a nt Filing-Agent       Agents previously removed from this account         Return to Account screen       Clear | wannah, GA 31410, 912-650-4000] | Update Filing Agent Permissions Clarissa Filing-Agent filing for Courtney Neibel- Atty Internet Payment Groups Attorney E-Orders Attorney FinMgtPro  Save Clear |

**STEP 9** To save the filing agent, click **Return to Account screen**:

| More User Information for Courtney Neibel-Atty          |                                   |
|---------------------------------------------------------|-----------------------------------|
| Update Account Information                              | Last login 09-29-2021 12          |
| Login cneibatty                                         | Current login 09-29-2021 12       |
| Person ID 13414553                                      | Create date 09/16/2021            |
| Person Authorization ID 32                              | Update date 09/29/2021            |
| Public User ID 7008151                                  | User end date                     |
| Judiciary User ID                                       |                                   |
| E-Filing Status Active                                  |                                   |
| Internet Payment Y                                      |                                   |
| Groups Attorney, E-Orders Attorn                        | ney, FinMgtPro                    |
| Filing agents                                           |                                   |
| Elling Agent Clasicas E255 Eiling Agent Are             | Savannah, GA 31410, 912-650-4000] |
| rinig-Agent, Clarissa [555 Filing Agent Ave.,           |                                   |
| ■ <u>Fining-Agent, Clarissa</u> [555 Fining Agent Ave., |                                   |
| Find filing agent Filing-Agent                          |                                   |
| Find filing agent Filing-Agent                          |                                   |
| Find filing agent Filing-Agent                          |                                   |

Finally, click Submit:

| Last name         | Neibel-Atty           | First name | Courtney             |        |        |
|-------------------|-----------------------|------------|----------------------|--------|--------|
| Middle name       |                       | Generation |                      |        |        |
| Title             |                       | Туре       | aty                  |        |        |
| Office            | Neibel Law Firm Test  | 🗆 Add Head | ers to PDF Documents |        |        |
| Address 1         | 123 Any Street        |            |                      |        |        |
| Address 2         |                       |            |                      |        |        |
| Address 3         |                       |            |                      |        |        |
| City              | Savannah              | State      | GA                   |        |        |
| Country           | USA                   | County     |                      | $\sim$ |        |
| Phone             | 555-555-3232          | Fax        |                      |        |        |
| Alternate Phone   |                       | Text Phone |                      |        |        |
| Bar ID            |                       | Bar status |                      |        | Mail g |
| Initials          |                       | DOB        | 01/01/1999           |        | AO     |
| Person end date   |                       |            |                      |        |        |
| Email information | More user information |            |                      |        |        |

## To unlink a filing agent:

- **STEP 1** Follow Steps 1-6 above of **To link a filing agent** to reach the **More User Information** screen in CM/ECF.
- **STEP 2** All of the filing agents linked to the user account will be listed:

| CMmecf                   | Bankruptcy 🗸      | Adversary 🗸     | Query    | Reports 🗸    | Utilities 🗸   | Search    | Help   | Log Out |
|--------------------------|-------------------|-----------------|----------|--------------|---------------|-----------|--------|---------|
| More User Information fo | r Courtney Nei    | bel-Atty        |          |              |               |           |        |         |
| Update Account           | Information       |                 |          | Last lo      | gin 09-29-20  | 021 12:32 |        |         |
| Login                    | cneibatty         |                 |          | Current lo   | gin 09-29-20  | 021 12:40 |        |         |
| Person ID                | 13414553          |                 |          | Create d     | late 09/16/20 | 21        |        |         |
| Person Authorization ID  | 32                |                 |          | Update d     | late 09/29/20 | 21        |        |         |
| Public User ID           | 7008151           |                 |          | User end d   | late          |           |        |         |
| Judiciary User ID        |                   |                 |          |              |               |           |        |         |
| E-Filing Status          | Active            |                 |          |              |               |           |        |         |
| Internet Payment         | Y                 |                 |          |              |               |           |        |         |
| Groups                   | Attorney, E-Ord   | ers Attorney, F | inMgtPro |              |               |           |        |         |
| Filing agents            |                   |                 |          |              |               |           |        |         |
| Uncheck the box to remo  | we a filing ageni |                 |          |              |               |           |        |         |
| Filing-Agent, Clariss    | [355 Filing Ag    | ent Ave., Savar | nnah, GA | 31410, 912-6 | 550-4000, Ac  | count ID: | 704430 | 4]      |
|                          |                   |                 |          |              |               |           |        |         |
| Find filing agent        |                   | $\mathcal{P}$   |          |              |               |           |        |         |
| Agents previously remov  | ved from this acc | ount            |          |              |               |           |        |         |
|                          |                   |                 |          |              |               |           |        |         |
| Return to Account screen | Clear             |                 |          |              |               |           |        |         |
|                          |                   |                 |          |              |               |           |        |         |

**STEP 3** To unlink a filing agent, uncheck the box next to the filing agent's name, then click **Return to Account screen**:

|                                        | <ul> <li>Adversary -</li> </ul> | Query    | Reports 🗸    | Utilities 🗸  | Search    | Help   | Log Out |  |
|----------------------------------------|---------------------------------|----------|--------------|--------------|-----------|--------|---------|--|
| More User Information for Courtney     | Neibel-Atty                     |          |              |              |           |        |         |  |
| Update Account Information             |                                 |          | Last lo      | gin 09-29-20 | 021 12:32 |        |         |  |
| Login cneibatty                        |                                 |          | Current lo   | gin 09-29-20 | 21 12:40  |        |         |  |
| Person ID 13414553                     |                                 |          | Create d     | ate 09/16/20 | 21        |        |         |  |
| Person Authorization ID 32             |                                 |          | Update d     | ate 09/29/20 | 21        |        |         |  |
| Public User ID 7008151                 |                                 |          | User end d   | ate          |           |        |         |  |
| Judiciary User ID                      |                                 |          |              |              |           |        |         |  |
| E-Filing Status Active                 |                                 |          |              |              |           |        |         |  |
| Internet Payment Y                     |                                 |          |              |              |           |        |         |  |
| Groups Attorney, E-O                   | orders Attorney, F              | inMgtPro |              |              |           |        |         |  |
| Filing agents                          |                                 |          |              |              |           |        |         |  |
| Lincheck the box to remove a filing ag | ent.                            |          |              |              |           |        |         |  |
| ✓ Filing-Agent, Clarissa [355 Filing   | Agent Ave., Sava                | nnah, GA | 31410, 912-6 | 50-4000, Ac  | count ID: | 704430 | 4]      |  |
| Find filing agent                      | $\sim$                          |          |              |              |           |        |         |  |
| Agents previously removed from this    | account                         |          |              |              |           |        |         |  |
| Return to Account screen Clear         |                                 |          |              |              |           |        |         |  |

STEP 4 Click Submit to complete:

| Last name         | Neibel-Atty           | First name Courtne | y            |          |
|-------------------|-----------------------|--------------------|--------------|----------|
| Middle name       |                       | Generation         |              |          |
| Title             |                       | Type aty           |              |          |
| Office            | Neibel Law Firm Test  | Add Headers to P   | DF Documents |          |
| Address 1         | 123 Any Street        |                    |              |          |
| Address 2         |                       |                    |              |          |
| Address 3         |                       |                    |              |          |
| City              | Savannah              | State GA           |              | 1        |
| Country           | USA                   | County             |              | $\sim$   |
| Phone             | 555-555-3232          | Fax                |              |          |
| Alternate Phone   |                       | Text Phone         |              |          |
| Bar ID            |                       | Bar status         |              | Mail gro |
| Initials          |                       | DOB 01/01/19       | 999          | AO c     |
| Person end date   |                       |                    |              |          |
| Empil information | More user information |                    |              |          |

### To relink a previously used filing agent:

- **STEP 1** Follow Steps 1-6 above of **To link a filing agent** to reach the **More User Information** screen in <u>CM/ECF</u>.
- **STEP 2** On the **More User Information screen**, a link to **Agents previously removed from this account** will display – click this link to view a list of Filing Agents that have been previously unlinked from your account:

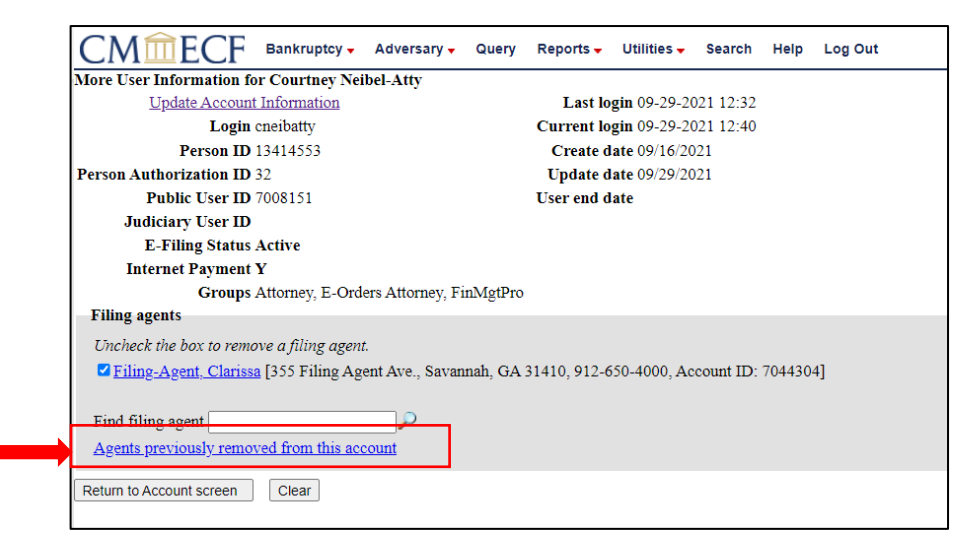

|        | 8 8 4         |                      |  |
|--------|---------------|----------------------|--|
|        | Name          | Address              |  |
| Select | Jones, Marsha | 15 LaFayette Square  |  |
|        |               | St. Mary's, GA 31558 |  |
|        |               | 912-882-8899         |  |

**STEP 3** Follow Steps 8-9 above of **To link a filing agent** in order to relink this Filing Agent to your account.

#### To enable a Filing Agent to receive email from CM/ECF:

To enable a Filing Agent to receive emailed notices of electronic filing from <u>CM/ECF</u>, the Filing Agent's email address must be added to the attorney or trustee's email preferences as a secondary address. The secondary email information screen will allow multiple email addresses, separate by commas or semi-colons.

**STEP 1** Go to the Court's <u>CM/ECF</u> site (e.g., <u>https://ecf.gasb.uscourts.gov</u>). Click the Document Filing System link:

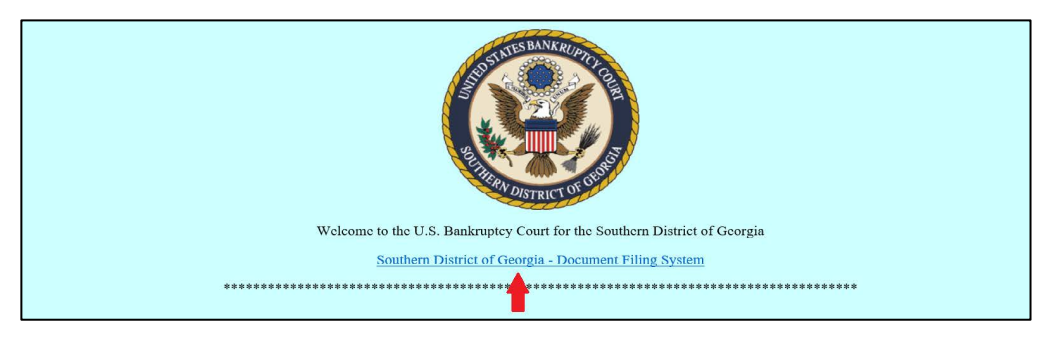

**STEP 2** Log in with your <u>PACER</u> user name and password:

| cookie file in your PC. Close and rec | pen your browser before trying again.                                                                                                    | <u> </u> |
|---------------------------------------|----------------------------------------------------------------------------------------------------|----------|
|                                       | Login                                                                                                    |          |
|                                       | * Required Information                                                                                                    |          |
|                                       | Username *                                                                                                    |          |
|                                       | Password *                                                                                                    |          |
|                                       | Client Code                                                                                                    |          |
|                                       | Login Clear<br>Eroot password? For root username? Veed an account?<br>This is a restricted government website for official PACER use<br>only. All activities of PACER subscribers or users of this system<br>for any purpose, and all access attempts, may be recorded and<br>monitored by persons authorized by the federal judiciary for<br>improper use, protection of system security, performance of<br>maintenance and for appropriate management by the judiciary of<br>its systems. By subscribing to PACER, users expressly consent to<br>system monitoring and to official access to data reviewed and<br>created by them on the system. It evidence of unlawful activity is<br>discovered, including unauthorized access attempts, it may be<br>reported to ave enforcement officials. |          |

**STEP 3** Check the box to indicate that you understand, if you file, you must comply with the redaction rules and have read the important notice of redaction responsibility. Click **Continue**:

| * Required Information                                                                                                    |
|----------------------------------------------------------------------------------------------------|
| Redaction Agreement                                                                                                    |
| <br>IMPORTANT NOTICE OF REDACTION RESPONSIBILITY:<br>All filers must redact; Social Security or taxpayer-<br>identification numbers; dates of birth; names of minor<br>children; financial account numbers; and in criminal cases,<br>home addresses in compliance with Fed. R. App. P. 25(a)(5),<br>Fed. R. Griv, P. 5.2, Fed. R. Crim, P. 49.1, or Fed. R. Bankr, P.<br>9037, This requirement applies to all documents, including<br>attachments. |
| Continue Cancel                                                                                                    |
|                                                                                                    |

**STEP 4** Choose the court by clicking the drop-down list "Where would you like to go?" and click **Submit**:

| Please choose a court.         Client Code         Court       Where would you like to go? |    | s John Trustee              | l in as J    | Logged i          |
|--------------------------------------------------------------------------------------------|----|-----------------------------|--------------|-------------------|
| Client Code Court Where would you like to go?                                              |    | court.                      | ose a coi    | Please choos      |
| Court Where would you like to go?                                                          |    |                             |              | Client Code       |
| · · · · · · · · · · · · · · · · · · ·                                                      | o? | Where would you like to go? |              | Court             |
| Submit                                                                                     |    | Submit                      |              |                   |
| Not John Trustee?                                                                          |    | ?                           | ustee?       | Not John Trus     |
| Click here to log in as a different user.                                                  |    | a different user.           | og in as a e | Click here to log |

# STEP 5 Click Utilities, and then click the Maintain Your ECF Account link under Your Account:

|                                   | Adversary 🗸 | Query        | Reports 🗸     | Utilities -   | Search    | Help    | Log Out     |
|-----------------------------------|-------------|--------------|---------------|---------------|-----------|---------|-------------|
| Utilities                         |             |              |               |               |           |         |             |
| Your Account                      | Misce       | llaneous     |               |               |           | Local A | Apps        |
| Internet Payments Due             | eFin        | <u>iCert</u> |               |               |           | Acce    | ss Bankrupt |
| Internet Payment History          | Mai         | lings        |               |               |           |         | -           |
| NEF Summary Report                | Doc         | ket Using X  | ML Form       | <u>s Data</u> |           |         |             |
| Maintain Your ECF Account         | Ope         | n Bankrupt   | cy Case Us    | ing XML Fo    | orms Data |         |             |
| Link a CM/ECF account to my PACER | account     |              |               | _             |           |         |             |
| Maintain Your Login/Password      | Admi        | nistrative I | Ienu          |               |           |         |             |
| Your PACER Account                | Veri        | fy a Docum   | <u>ent</u>    |               |           |         |             |
| <u>Change My Role</u>             | Che         | ck PDF Do    | <u>cument</u> |               |           |         |             |
| Change PACER Exemption Status     | Judg        | ement Index  |               |               |           |         |             |
| View Your Transaction Log         |             |              |               |               |           |         |             |
| Court Information                 |             |              |               |               |           |         |             |
|                                   |             |              |               |               |           |         |             |

#### STEP 6 Click Email information:

| Last name       | Neibel-Atty          | First name Courtney          |        |
|-----------------|----------------------|------------------------------|--------|
| Middle name     |                      | Generation                   |        |
| Title           |                      | Type aty                     |        |
| Office          | Neibel Law Firm Test | Add Headers to PDF Documents |        |
| Address 1       | 123 Any Street       |                              |        |
| Address 2       |                      |                              |        |
| Address 3       |                      |                              |        |
| City            | Savannah             | State GA                     |        |
| Country         | USA                  | County                       | $\sim$ |
| Phone           | 555-555-3232         | Fax                          |        |
| Alternate Phone |                      | Text Phone                   |        |
| Bar ID          |                      | Bar status                   | Mail   |
| Initials        |                      | <b>DOB</b> 01/01/1999        | AC     |
| Person end date |                      |                              |        |

STEP 7 Enter the Filing Agent's email address in both boxes for Secondary email address. Check the appropriate box(es) for Send the notices specified below. Click Return to Account screen:

| Email information for Courtney Neibel-Atty                                             |                                                                                      |
|----------------------------------------------------------------------------------------|--------------------------------------------------------------------------------------|
| Primary email address cpittman23@yahoo.com                                             | Update my primary email address                                                      |
| Secondary email address courtney_neibel@gas.uscourts.gov                               | Reenter secondary email address courtney_neibel@gas.uscourts.gov                     |
| Z Enable confirmation of Free Look Use to verify your <b>one free loo</b>              | $\mathbf{k}$ will be used when a document link is clicked from CM/ECF emails (NEFs). |
| Send the notices specified below                                                       |                                                                                      |
| to my primary email address                                                            |                                                                                      |
| to the secondary addresses                                                             |                                                                                      |
| Send notices in cases in which I am involved                                           |                                                                                      |
| Send notices in these additional cases                                                 |                                                                                      |
| Send notices for adversary proceedings in which I am directly                          | / involved and for their related bankruptcy cases                                    |
| $ \odot $ Send notices for adversary proceedings in which I am directly                | involved but not for their related bankruptcy cases                                  |
| You may receive notices for some bankruptcy cases if it is require                     | d by the Clerk of Court.                                                             |
|                                                                                        |                                                                                      |
| Send a notice for each filing                                                          |                                                                                      |
| <ul> <li>Send a notice for each filing</li> <li>Send a Daily Summary Report</li> </ul> |                                                                                      |
| Send a notice for each nung     Send a Daily Summary Report Format notices      HTML   |                                                                                      |

STEP 8

#### Click Submit to complete the process:

| Last name         | Neibel-Atty           | First name Courtney          |      |
|-------------------|-----------------------|------------------------------|------|
| Middle name       |                       | Generation                   |      |
| Title             |                       | Type aty                     |      |
| Office            | Neibel Law Firm Test  | Add Headers to PDF Documents |      |
| Address 1         | 123 Any Street        |                              |      |
| Address 2         |                       |                              |      |
| Address 3         |                       |                              |      |
| City              | Savannah              | State GA                     |      |
| Country           | USA                   | County ~                     |      |
| Phone             | 555-555-3232          | Fax                          |      |
| Alternate Phone   |                       | Text Phone                   |      |
| Bar ID            |                       | Bar status                   | Mail |
| Initials          |                       | <b>DOB</b> 01/01/1999        | AC   |
| Person end date   |                       |                              |      |
| Email information | More user information |                              |      |